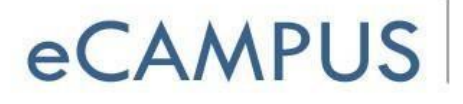

SAN JOSÉ STATE UNIVERSITY

# **Qualtrics Quick Guide**

## I. Qualtrics Login

LoginURL:https://sjsu.qualtrics.comUsername:SJSU9-digitIDSJSUOne PasswordPassword

## II. Qualtrics Help

- Visit the Qualtrics Research Core Website (<u>https://www.qualtrics.com/support/survey-platform/getting-started/</u>) to view simple help guides on how to create a survey.
- Review the Qualtrics Learning Resources (<u>https://www.qualtrics.com/resources/</u>)for research studies, templates, case studies, webinars, and more.

## III. Create a Survey

Create a survey in 2 ways, new blank project, from a copy, from a library, or from a file.

- Create the folder on a side bar (optional) and select it to create the Project in the created folder.
- Click on the **Create Project** button a dialogue box will appear.
- Blank Survey project: Build a completely new survey.
  - Fill in your Survey Name.. Click Create **Project**.
- **Create from Existing:** Create a survey based on an existing survey you've already created or From a Library, or From a File.

#### From a Copy

- Click on From a Copy button.
- Find the survey you are copying from in the drop-down menu.
- Create a new survey name and folder (optional). Click **Create Project**.

**From a Library:** Create a survey from Qualtrics Library or yours and use its template as a starting point.

- Click the **From a Library** button.
- Select the library you would like to use.
- Select the source project, type in the project name (Survey name)
- Now, click on Create Project.

**From a File:** Click on **Choose a .QSF File,** which will open a new dialogue box wherein you choose the survey file.

• Enter Project Name and then select **Create Project.** 

# **IV. Create a Question**

Questions can be created in two ways, create your own questions or import questions from your previous surveys or the Qualtrics library.

- Creating a new question from the Default Question Block.
  - Click on your survey and click on + **Create a New Question**. An automatic multiple-choice question will appear.
  - Use the options on the right-hand panel to edit your question. You can keep adding more questions by clicking the + Create a New Question.
- Copy a Question from a Survey or Library from the Default Question Block
  - Click on the **Import Questions From...** and select the location you want to copy your question from.
  - Select the category or survey you want to copy from. Click on the questions you would like to use, you will see it appear in the preview section.
  - Click on the **Import 1 Question** button to select it.

# V. Activating/Deactivating Your Survey

You will need to activate your survey in order to collect responses. By default, all surveys created are inactive.

• **To Activate:** Go to the **Distributions** tab, select the distribution type from web, email, social and mobile and then select the appropriate sub option from it.

• **To Deactivate:** Click **Pause Response Collection** at top left corner from the **Distributions** tab.

# VI. View your Results

You may view individual anonymous responses of each person that took your survey or a survey report that will compile the results from everyone that took your survey.

• Viewing Individual Responses: Click on the

**Data & Analysis** tab, you will automatically

see information for your current survey. Click the dropdown arrow in the **Actions** column for that response and choose **View Response**.

• Viewing Reports: Click on the Reports tab, for a detailed report of the survey.